## <cw Dc = FibX Ay GhiXYbh'g @chhYfy/HfabgZYf FYgilhg?

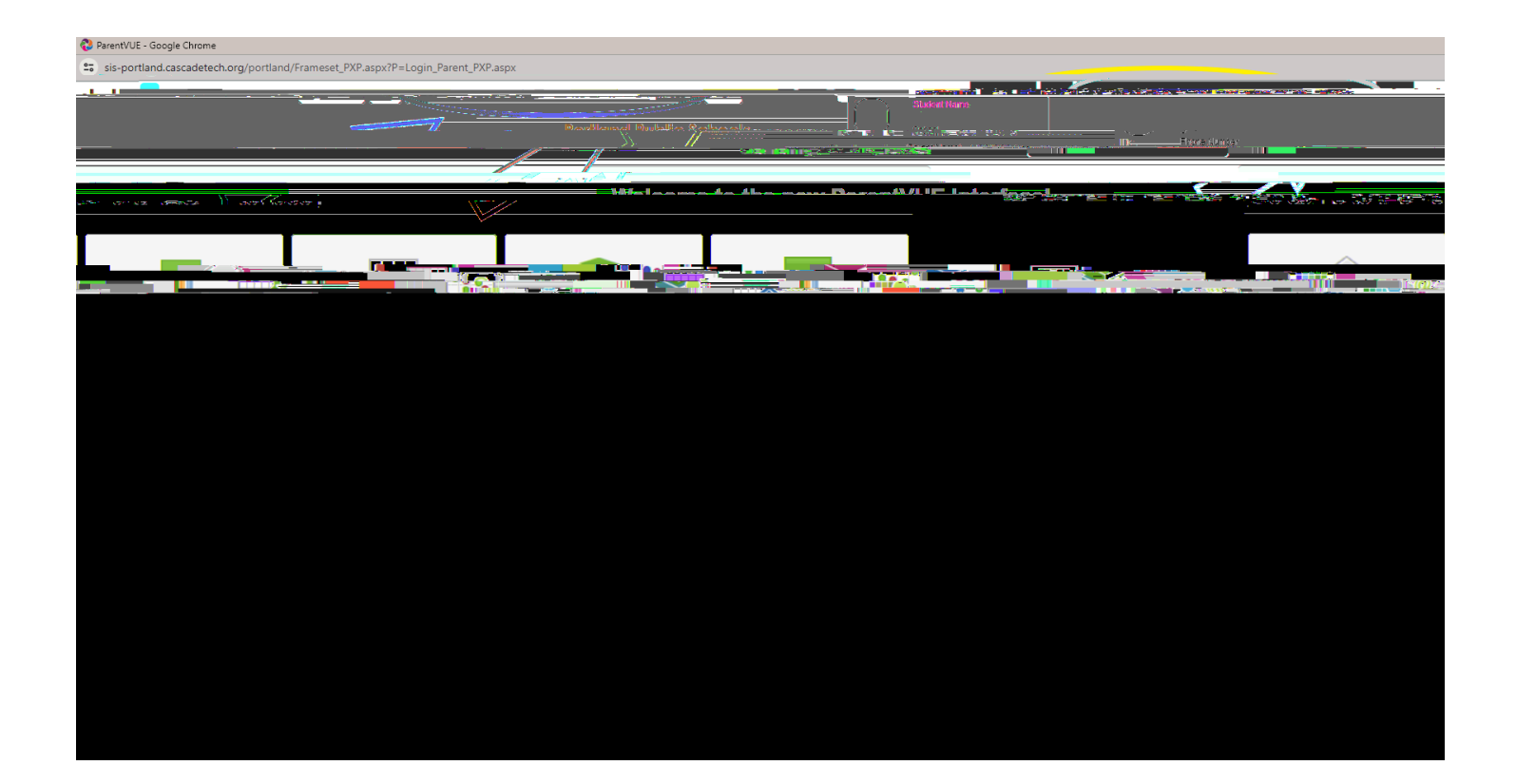

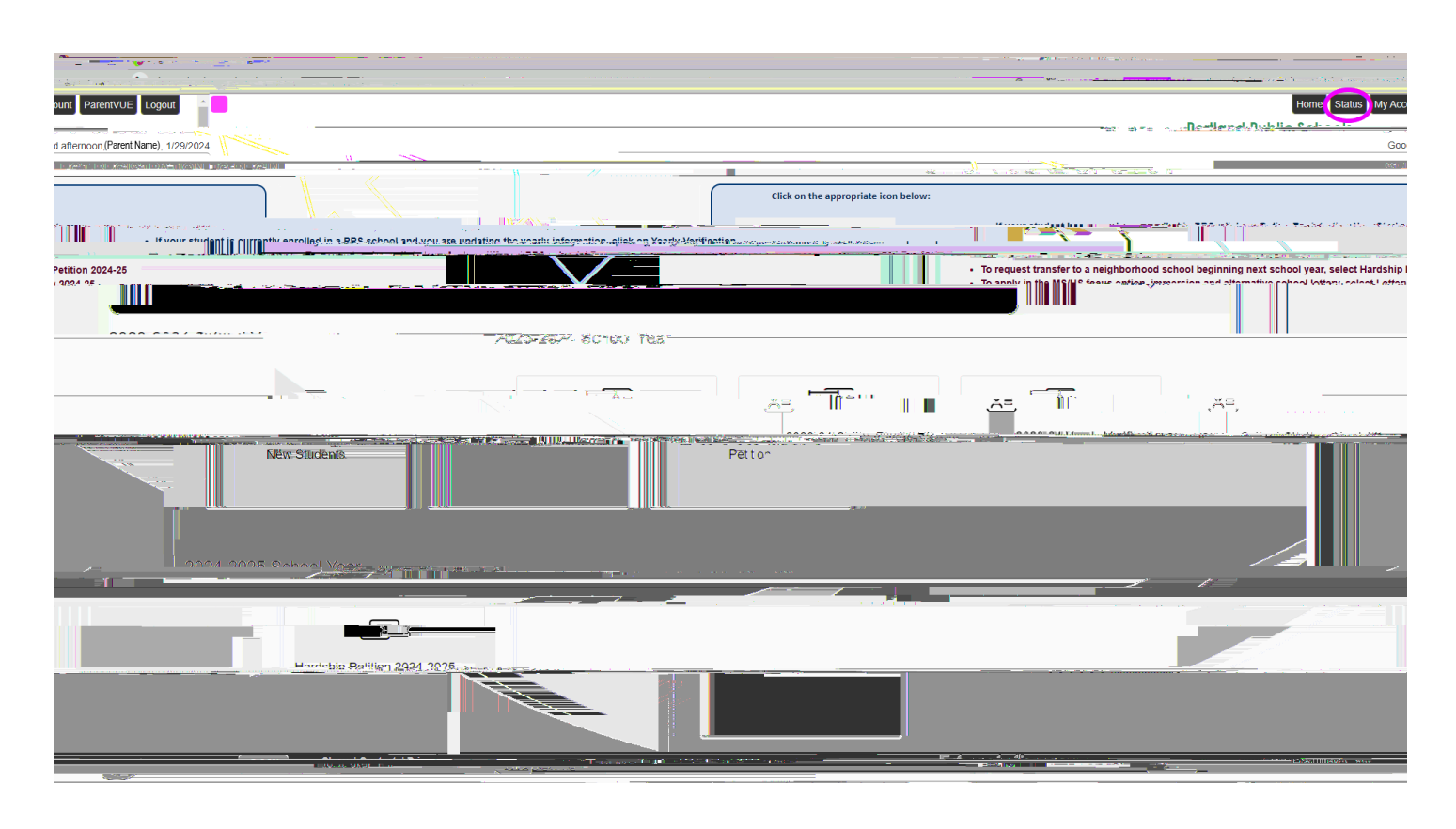